## Id2s FIDO-demo with MitID

## **1** Instructions

This document describes how id2s FIDO-demo with MitID can be used.

| <b>₮</b> id2        |
|---------------------|
| Log-in              |
| Username            |
|                     |
| Register with MitID |
|                     |

1: Click "Register with MitID"

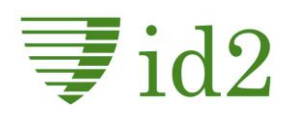

| Demo                                 |                                                                                                    |
|--------------------------------------|----------------------------------------------------------------------------------------------------|
| BRUGER-ID ⑦                          |                                                                                                    |
|                                      | Nets eID Broker demo                                                                                                    |
| FORTSÆT →                            | Velkommen til Nets eID Broker online demo.                                                                                                    |
| Glemt bruger-ID?                     | Link til MitID test tool indsat herunder, hvor man kan<br>oprette og administrere MitID testbrugere, samt tilføje<br>og anvende authenticators. |
|                                      | MitID test tool                                                                                                    |
| Husk mig hos Nets eID Broker PP Demo |                                                                                                    |
|                                      |                                                                                                    |

2: Click "MitID test tool

| Mit 10 Test To           | ool                  | Identity: mosp32 🗸 | СР |
|--------------------------|----------------------|--------------------|----|
| Create New Test Identity |                      |                    |    |
| AUTOFILL                 | CREATE IDENTITY      |                    |    |
| Identity Claim           | Carice730            |                    |    |
| Password                 |                      |                    |    |
| TOTP simulator           |                      |                    |    |
| App simulator            | Operating Sy Android | stem<br>V          | ]  |

3: Click "Autofill", remember Identity claim and click "Create identity".

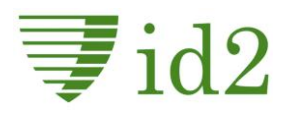

| • Creating C<br>9291-dce | 5f8a7f21a | d: 51a462c9-edb9-40 | 02-         |                     |                  |                          |
|--------------------------|-----------|---------------------|-------------|---------------------|------------------|--------------------------|
| Арр                      |           |                     |             |                     |                  |                          |
| Authenticator ID         | State     | AEL                 | Error Count | Last Updated        | Operating System |                          |
| A-0358-3929-8949         | ACTIVE    | SUBSTANTIAL         | 0           | 25-09-2023 12:37:08 | Android 10       | <u>Open</u><br>simulator |

4: At the bottom of the page click "Open Simulator".

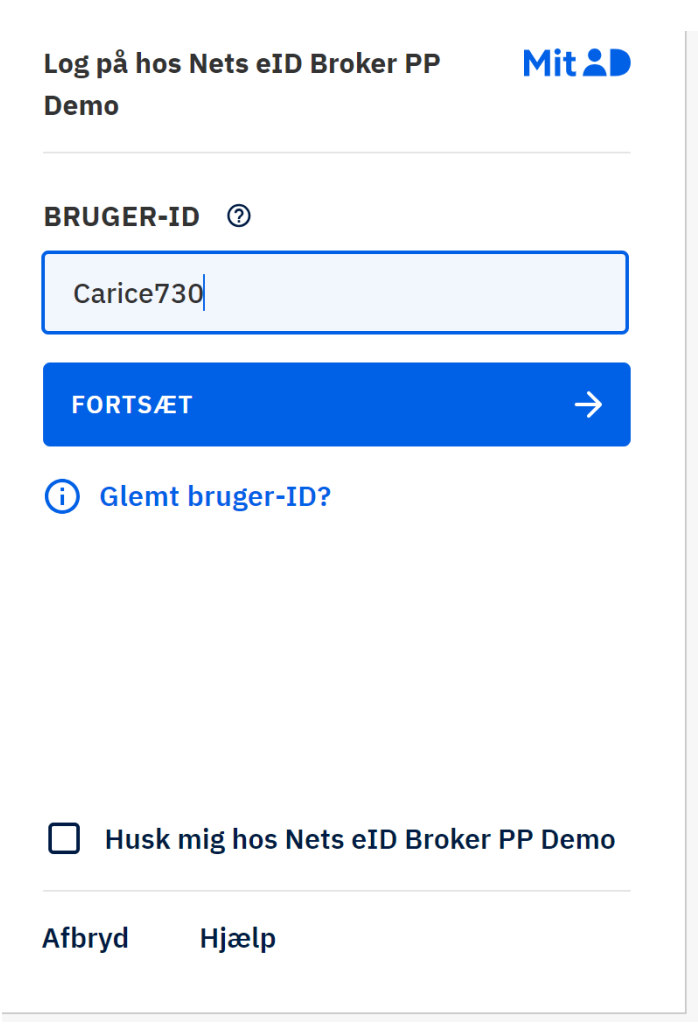

5: Return to MitID testlogin page and key in the MitID testuser identity claim and "Fortsæt".

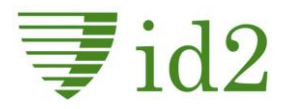

| Push notification body:Godkend transaktion med MitIDLanguage:daIransaction expiration time:Sep 25, 2023, 12:44:48 PMChannel bindingQRClow Value Texts: | otification title:            | Godkend med MitID             |
|----------------------------------------------------------------------------------------------------|-------------------------------|-------------------------------|
| Language:daTransaction expiration time:Sep 25, 2023, 12:44:48 PMChannel bindingQRClow Value Texts:                                                     | otification body:             | Godkend transaktion med MitID |
| Transaction expiration time:       Sep 25, 2023, 12:44:48 PM         Channel binding       QR         Flow Value Texts:                                | age:                          | da                            |
| Channel binding QR<br>Flow Value Texts:                                                                                                    | action expiration time:       | Sep 25, 2023, 12:44:48 PM     |
| low Value Texts:                                                                                                    | el binding                    | QR                            |
|                                                                                                    | alue Texts:                   | +                             |
| SCAN QR AND CONFIRM $\rightarrow$ REJECT -                                                                                                    | N QR AND CONFIRM $ ightarrow$ | REJECT →                      |

6: In the app-simulator window press "Can QR and confirm".

| <b></b> ≢id2 |                          |
|--------------|--------------------------|
|              | Create account           |
|              | Username<br>carice       |
|              | Name<br>Carice Jørgensen |
|              | Create Cancel            |

7: Now return to the browser window where you have now authenticated with a MitID testuser in the FIDO-demo. We are thus ready to register a FIDO authenticator. Choose a Username in above dialogue (no requirements) and press Create.

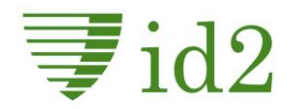

| *** 20                                                                                   |          |
|------------------------------------------------------------------------------------------|----------|
| <b>Opret en adgangsnøgle</b><br>Vælg, hvordan du vil oprette en adgangsnøgle til op.demo | .id2.dk  |
| Uindows Hello eller ekstern sikkerhedsnøgle                                              | Þ        |
| Galaxy S22                                                                               | •        |
| Brug en anden telefon eller tablet                                                       | Þ        |
| Administrer enheder                                                                      | Annuller |

8: In the FIDO dialogue from the OS choose by example "Windows Hello eller ekstern sikkerhedsnøgle". (If you choose "Brug en anden telefon eller tablet" you are presented with a QR-code that you scan with your phone to establish a BLE-access to the computer).

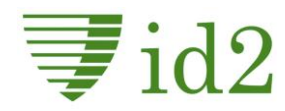

| /i vil lig       | ge sikre os, at det er dig                           |
|------------------|------------------------------------------------------|
| Configurer       | Windows Hello til at logge på webauthn.io som msp2.  |
| Denne anr<br>LC. | nodning stammer fra Chrome, der er udgivet af Google |
|                  | •••                                                  |
|                  | leg har glemt min pinkode                            |
| Flere val        | gmuligheder                                          |
| ÷                | Ansigt                                               |
| 斎                | Fingeraftryk                                         |
| ÷                | Pinkode                                              |
|                  | Sikkerhedsnøgle                                      |
|                  |                                                      |

9: Choose authentication method for Windows Hello.

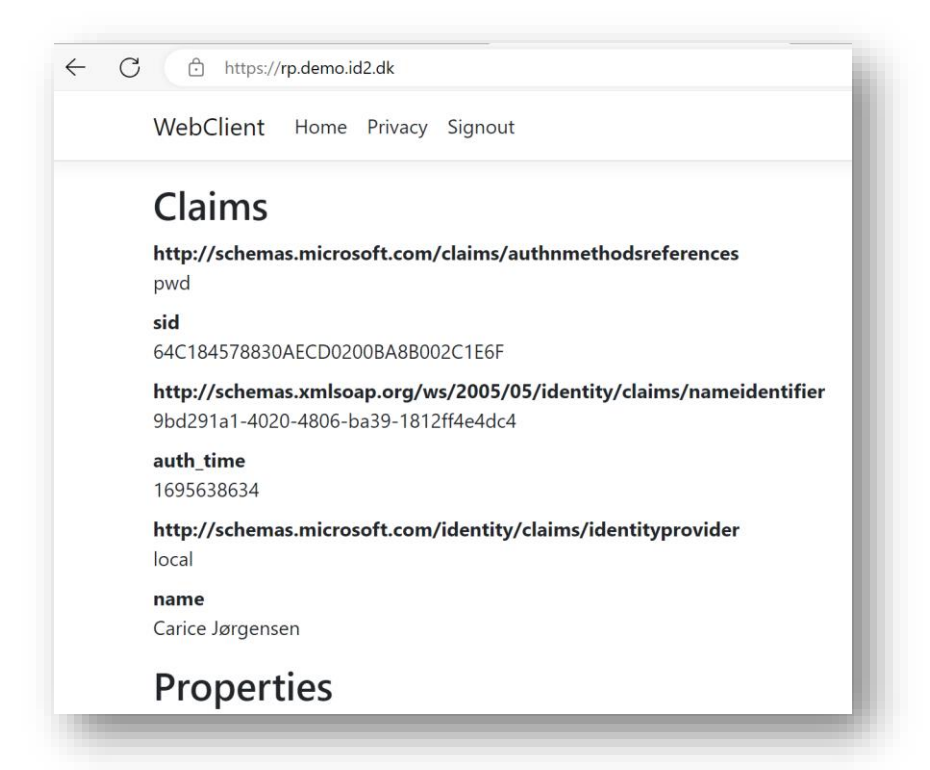

10: And you are authenticated by Windows Hello FIDO! From this screen you can choose Signout.

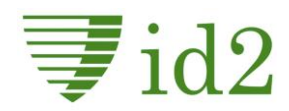

| <b></b> id2 |                                 |          |
|-------------|---------------------------------|----------|
|             | Log-in                          |          |
|             |                                 |          |
|             | Log in as<br>Carice Jørgensen   | <b>G</b> |
|             | Other options Clear saved users |          |

11: Returning to the login screen, the OS shows in the green button, that for this relying party, you have a FIDO login that you can use. From here you can test re-login with Windows Hello by clicking the green button or "other options" where you can register more FIDO authenticators.

Below the screens for basic screens for registration of a phone (Android) - FIDO are shown.

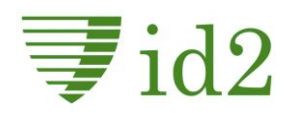

## FIDO registrering af mobil

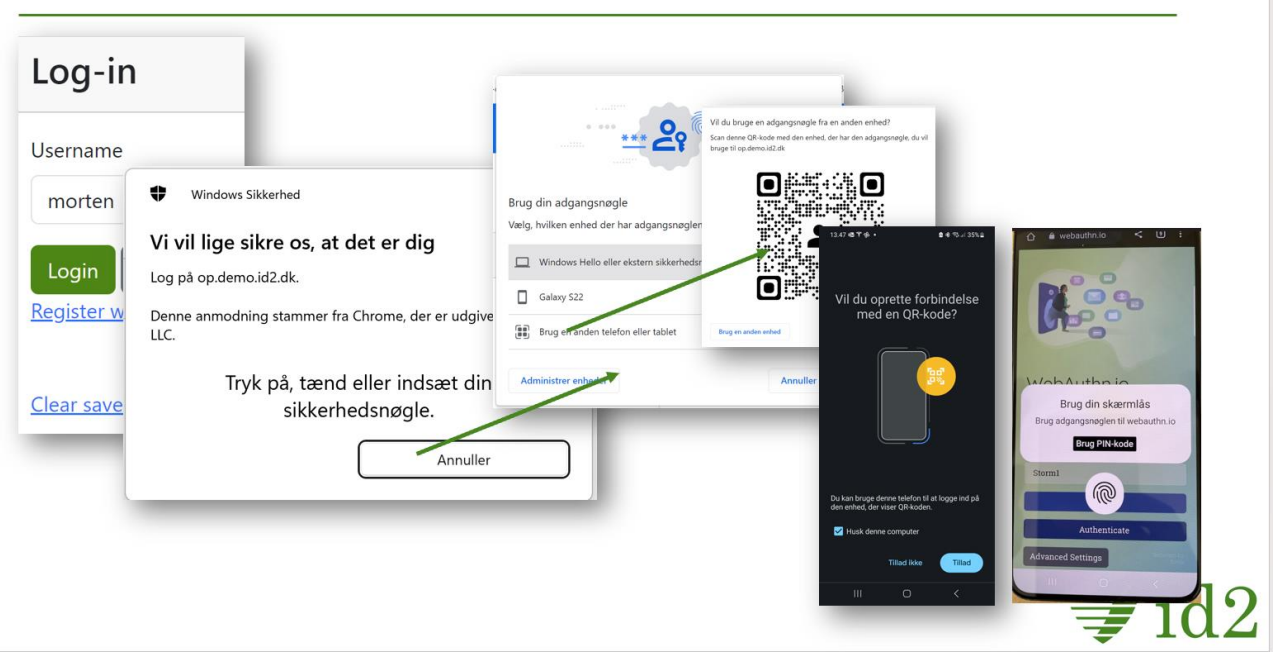

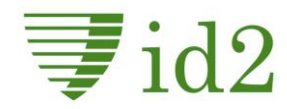